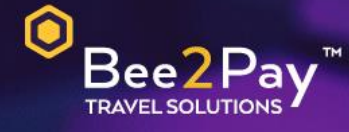

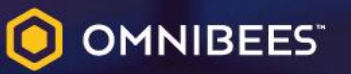

## PASSO A PASSO Solicitação Credencial E-commerce

Agosto 2022

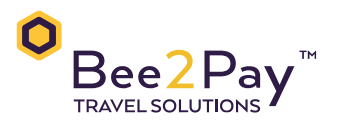

## **Getnet**<sup>#</sup>

## Passo a Passo – Solicitação Credencial E-commerce

O Bee2Pay estará conectado com o seu hotel através da credencial de E-commerce. Abaixo descrevemos o passo a passo para solicitar a sua credencial a Getnet.

Através da Central de Atendimento Getnet:

O usuário Master deverá entrar em contato com a Getnet por telefone 4020-4009 ou via e-mail <u>suporte.edigital@getnet.com.br</u>.

Dados que serão solicitados pela Getnet:

- CNPJ
- Razão social
- Nome fantasia
- Endereço de cadastro
- Nome completo do usuário Master
- Data de nascimento
- Domicílio bancário
- Informação fixa Gateway: Braspag
- Informação fixa Site (www.bee2pay.com)

Após o cadastro para obter o E-commerce será gerado um novo número de estabelecimento e você receberá um e-mail com as credenciais, conforme exemplo abaixo.

Encaminhar essas informações para a equipe Bee2Pay através do e-mail:
<u>servicedesk@bee2pay.com</u> com os dados de homologação:

| eetnet                                                                                               |
|----------------------------------------------------------------------------------------------------|
|                                                                                                    |
| Prezado, boa tarde!                                                                                  |
| Comunicamos que está concluída a homologação de sua loja virtual para compras online nos sistemas de |
| pagamento com o E-Commerce getnet, contendo as seguintes funções e produtos:                         |
| • Visa                                                                                               |
| Mastercard                                                                                           |
| • ELO                                                                                                |
| • Parcelado Loja                                                                                     |
| Parcelado Emissor                                                                                    |
| Consulta                                                                                             |
| Estorno                                                                                              |
| URLs de produção:                                                                                    |
| https://cgws.getnet.com.br/eCommerceWS/2.0/AdministrationService?wsdl                                |
| Obrigatório a troca da senha no primeiro acesso.                                                     |
| https://cgws.getnet.com.br/eCommerceWS/2.0/CommerceService?wsdl                                      |
| Realizar transações em produção                                                                      |
| Endereço Virtual(URL):                                                                               |
| Usuário:                                                                                             |
| Senha:                                                                                               |
| Nome Fantasia:                                                                                       |
| Número de Credenciamento:                                                                            |
| Número Lógico:                                                                                       |
|                                                                                                    |

Em caso de dúvidas na plataforma Getnet entrar em contato: 4020-4009.

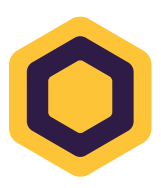